# Audit

Check the *model* for known and potential issues and errors

## Instructions:

- 1. Select Audit from the File Menu
- 2. Visual will check the *model*
- 3. If conflicts are found, Visual displays the yellow warning bar at the top of the Design Window
- 4. Click View Audit Results to launch the Audit Dialog
- 5. Review and make necessary changes
- 6. Close the *dialog* by clicking the red X in the upper-right corner

## Command Keys:

None

## **Related Commands:**

Design Manager

# Related Help:

<u>Audit</u>

## **Related Videos:**

# Exit

Close Visual

## Instructions:

- 1. Select Exit from the File Menu
- 2. If the current file has not been saved Visual will prompt to save any new changes
- 3. Click OK to save changes

# Command Keys:

None

## **Related Commands:**

None

## **Related Help:**

None

## **Related Videos:**

# Export

Export a Visual File (\*.VSL) as a CAD File (\*.DWG, \*.DXF)

## Instructions:

- 1. Select Export from the File Menu
- 2. The File Selection *Dialog* will display
- 3. Select the directory in which to save the file
- 4. Type the desired filename in the Filename textbox or choose an existing filename
- 5. Click OK

## Command Keys:

None

## **Related Commands:**

<u>Import</u>

Save As

# **Related Help:**

Importing and Exporting Files

### **Related Videos:**

# Import

Import a CAD File DWG, DXF) or Visual File (\*.VSL)

# Instructions:

- 1. Select Import from the File Menu
- 2. The File Selection *Dialog* will display
- 3. Select the file type (.*DXF* or .*DWG*) of the *CAD* file
- 4. Select the file from the appropriate directory
- 5. Click OK

# Command Keys:

Ctrl+I

**Related Commands:** 

Export

Related Help:

Importing and Exporting Files

Related Videos:

Importing 3-D Geometry

# New

Start a new Visual (\*.VSL) file

## Instructions:

- 1. Select New from the File Menu
- 2. Select Interior Project or Exterior Project
- 3. Visual will prompt to save changes in the existing if applicable
- 4. Click **Yes** or **No** to save changes as desired
- 5. Click Cancel to revert to the current file and do nothing

# Command Keys:

None

## **Related Commands:**

None

# Related Help:

Opening a Project Saving a Project

## **Related Videos:**

# Open

Open a Visual file (\*.VSL)

## Instructions:

- 1. Select **Open** from the **File Menu**
- 2. The File Selection *Dialog* will display
- 3. Select a Visual file to open
- 4. Click OK

# Command Keys:

None

## **Related Commands:**

None

# Related Help:

**Opening a Project** 

## **Related Videos:**

# **Print Editor**

Create printed output

### Instructions:

1. Select Print Editor from the File Menu

- 2. The Print Editor will open on top of the Design Environment in a separate window
- 3. To return to the Design Environment, select Save&Close or Close from the Print Editor File Menu

# Command Keys:

Ctrl+P

## **Related Commands:**

None

## **Related Help:**

Print Editor

# Related Videos:

Print Editor I Print Editor II

# Project

Assign and/or edit properties for the current project

## Instructions:

- 1. Select Project from the File Menu
- 2. The Project Properties Dalog will appear
- 3. Edit the **Project Properties** text boxes as desired
- 4. Click OK

# Command Keys:

None

## **Related Commands:**

None

# Related Help:

**Opening a Project** 

# Related Videos:

# Purge

Reduce file size by removing unused or unnecessary information

## Instructions:

- 1. Select Purge from the File Menu
- 2. The **Purge File** *Dialog* will appear
- 3. Select any or all of the data types as described
- 4. Click OK

## Command Keys:

None

## **Related Commands:**

None

# Related Help:

None

## Related Videos:

# **Recent Documents**

The 15 most recently opened files are cataloged

## Instructions:

1. Select the desired file from the **Recent Documents** section of the **File Menu** 

2. Visual will prompt to save changes in the existing file if applicable

#### Command Keys:

None

## **Related Commands:**

<u>Open</u>

# **Related Help:**

None

## **Related Videos:**

# Save

Save the current Visual file (\*.VSL)

### Instructions:

1. Select Save from the File Menu

- 2. If the current Visual file has not been previously saved the File Selection Dialog will appear so that a directory and filename may be specified
- 3. If the file has been previously saved, Visual will save the most recent information
- 4. The progress in the save process is shown in the Status Bar

### Command Keys:

Ctrl+S

## **Related Commands:**

Save As

## **Related Help:**

Saving a Project

Related Videos:

# Save As

Save the current file as a new file (rename the file)

## Instructions:

- 1. Select Save As from the File Menu
- 2. The File Selection Dialog will appear
- 3. Select the directory in which to save the file
- 4. Type the desired filename in the Filename textbox or chose an existing file
- 5. Click OK

## Command Keys:

None

**Related Commands:** 

<u>Save</u>

# **Related Help:**

Saving a Project

## **Related Videos:**

# Auto Calculate

Tell Visual to initiate a calculation automatically after every change to the *model* 

### Instructions:

- 1. Select Auto Calculate from the Calculation tab of the Ribbonbar
- 2. Click the button again to turn the feature off
- 3. Visual will end the command

# Command Keys:

None

## **Related Commands:**

Calculate

# Related Help:

Automatic Calculation Feature

## **Related Videos:**

# Calculate

Initiate a calculation

### Instructions:

- 1. Select Calculate from the Calculation *tab* of the Ribbonbar
- 2. The **Calculations** *Dialog* will appear and progress in the calculation process is shown
- 3. If Visual completes the Audit and finds issues, the warning bar may appear
- 4. Select the lower half of the button for a sub-menu
- 5. Select Interior, Exterior, or Sign Mode if desired from the sub-menu
- 6. Select **Direct and** *Interreflected* or **Direct Only** if desired from the sub-menu

## Command Keys:

Shift+C

### **Related Commands:**

Audit Auto Calculate

### **Related Help:**

Audit Initiating a Calculation

# **Related Videos:**

# **Calculation Zone, Line**

Insert a calculation zone along a line having one or more segments

## Instructions:

- 1. Select Line from the Calculation Zones *panel* of the Calculation *tab* of the Ribbonbar
- 2. Specify the Calculation Type in the sub-menu in the Properties tab of the Ribbonbar
- 3. Specify the Name, Height, and Point Spacing in the Properties *tab* of the Ribbonbar
- 4. Specify the Color, Point Style, and Precision if desired in the Properties tab of the Ribbonbar
- 5. Locate the beginning point of the line on which the calculations should be performed by left-clicking in the Design Window or entering coordinates at the Command Line in the Status Bar
- 6. Select additional points as necessary by left-clicking in the Design Window or entering coordinates at the Command Line in the Status Bar
- 7. Right-click the mouse to end the command and Visual places the points

### Command Keys:

None

### **Related Commands:**

Calculation Zone, Polygon Calculation Zone, Rectangle Calculation Zone, Surface

#### **Related Help:**

Calculation Types Calculation Zone Parameters Entering Coordinates Line Calculation Zones

### **Related Videos:**

# Calculation Zone, Polygon

Insert a calculation zone defined by a *polygonal* shape

### Instructions:

- 1. Select *Polygon* from the Calculation Zones *panel* of the Calculation *tab* of the Ribbonbar
- 2. Specify the Calculation Type in the sub-menu in the Properties tab of the Ribbonbar
- 3. Specify the Name, Height, and Point Spacing in the Properties *tab* of the Ribbonbar
- 4. Specify the Color, Point Style, and Precision if desired in the Properties tab of the Ribbonbar
- 5. If it is desired to have calculation points offset from the bounding *polygon*, check the box in the **Properties** *tab* of the **Ribbonbar**
- 6. Locate the beginning point of the polygon in which the calculations should be performed by left-clicking in the Design Window or entering coordinates at the Command Line in the Status Bar
- 7. Select additional points as necessary by left-clicking in the Design Window or entering coordinates at the Command Line in the Status Bar
- 8. Right-click the mouse to close the *polygon* and end the command and Visual places the points

### **Command Keys:**

None

## **Related Commands:**

Calculation Zone, Line Calculation Zone, Rectangle Calculation Zone, Surface

## Related Help:

Calculation Types Calculation Zone Parameters Entering Coordinates Rectangular and Polygonal Calculation Zones

**Related Videos:** 

# Calculation Zone, Rectangle

Insert a calculation zone defined by a rectangular shape

## Instructions:

- 1. Select **Rectangle** from the **Calculation Zones** *panel* of the **Calculation** *tab* of the **Ribbonbar**
- 2. Specify the Calculation Type in the sub-menu in the Properties tab of the Ribbonbar
- 3. Specify the Name, Height, and Point Spacing in the Properties *tab* of the Ribbonbar
- 4. Specify the Color, Point Style, and Precision if desired in the Properties tab of the Ribbonbar
- 5. If it is desired to have calculation points offset from the bounding rectangle, check the box in the **Properties** tab of the **Ribbonbar**
- 6. Locate the beginning point of the rectangle in which the calculations should be performed by left-clicking in the Design Window or entering coordinates at the Command Line in the Status Bar
- 7. Select the diagonally opposite corner of the rectangle by left-clicking in the Design Window or entering coordinates at the Command Line in the Status Bar
- 8. Visual automatically ends the command and places the points

### **Command Keys:**

None

## **Related Commands:**

Calculation Zone, Line Calculation Zone, Polygon Calculation Zone, Surface

## **Related Help:**

Calculation Types Calculation Zone Parameters Entering Coordinates Rectangular and Polygonal Calculation Zones

**Related Videos:** 

# Calculation Zone, Surface

Insert a calculation zone defined by an existing Solid Object

## Instructions:

- 1. Select Surface from the Calculation Zones *panel* of the Calculation tab of the Ribbonbar
- 2. Specify the Calculation Type in the sub-menu in the Properties tab of the Ribbonbar
- 3. Specify the Name, Height, and Point Spacing in the Properties tab of the Ribbonbar
- 4. Specify the Color, Point Style, and Precision if desired in the Properties tab of the Ribbonbar
- 5. If it is desired to have calculation points offset from the bounding rectangle, check the box in the Properties tab of the Ribbonbar
- 6. Select a Solid Object on which to place points by left-clicking
- 7. Select additional Solid Objects on which to place points by left-clicking
- 8. Right-click to end the command and Visual places the points

### **Command Keys:**

None

## **Related Commands:**

Calculation Zone, Line Calculation Zone, Polygon Calculation Zone, Rectangle

## **Related Help:**

<u>Calculation Types</u> <u>Calculation Zone Parameters</u> <u>Placing Calculation Zones on Existing Solid Objects</u>

#### **Related Videos:**

# Contours

Display and control iso-illuminance contour lines for defined Calculation Zones

#### Instructions:

- 1. Select **Contours** from the **Calculation** *tab* of the **Ribbonbar**
- 2. From the sub-menu, place checks to display the desired contour lines
- 3. From the sub-menu, edit contour line values as necessary
- 4. From the sub-menu, select to display Contour Labels if desired
- 5. From the sub-menu, choose **Show** or **Hide All Contours**
- 6. Left-click in the **Design Environment** to close the sub-menu

#### Command Keys:

None

## **Related Commands:**

Calculation Zone, Polygon Calculation Zone, Rectangle Calculation Zone, Surface

Related Help: Setting and Displaying Contours

# **Related Videos:**

# Display

Control what lighting quantities are displayed in Renderings

## Instructions:

- 1. Select **Display** from the **Calculation** *tab* of the **Ribbonbar**
- 2. From the sub-menu, select the desired lighting quantity to be displayed in Rendered Display Mode
- 3. Visual will change the display

# Command Keys:

None

## **Related Commands:**

<u>Render</u>

Rendered Display Mode

# Related Help:

<u>Display Mode</u> <u>Rendering</u>

# **Related Videos:**

Changing Shading and Using Views

# Masking, Point

Remove single calculation points from a Calculation Zone

# Instructions:

1. Select **Point** from the *Masking panel* of the **Calculation** *tab* of the **Ribbonbar** 

- 2. Left-click calculation points to be removed
- 3. Right-click to end the command

# Command Keys:

None

# Related Commands:

Masking, Polygon Masking, Rectangle Masking, Surface

# Related Help:

Masking Calculation Zones Unmasking Calculation Zones

# Related Videos:

# Masking, Polygon

Remove calculation points from a Calculation Zone based on a polygonal shape

#### Instructions:

- 1. Select *Polygon* from the *Masking panel* of the Calculation *tab* of the Ribbonbar
- 2. Locate the start point of the *polygon* enclosing points to be removed by left-clicking in the **Design Window** or entering *coordinates* at the **Command Line** in the **Status Bar**
- 3. Locate additional points to define the *polygon* by left-clicking in the **Design Window** or entering *coordinates* at the **Command Line** in the **Status Bar**
- 4. Right-click to close the *polygon*, end the command, and remove the points

### **Command Keys:**

None

#### **Related Commands:**

Masking, Point Masking, Rectangle Masking, Surface

#### **Related Help:**

Entering Coordinates Masking Calculation Zones Unmasking Calculation Zones

## **Related Videos:**

# Masking, Rectangle

Remove calculation points from a Calculation Zone based on a rectangular shape

#### Instructions:

- 1. Select **Rectangle** from the *Masking panel* of the **Calculation** *tab* of the **Ribbonbar**
- 2. Locate the start point of the rectangle enclosing points to be removed by left-clicking in the Design Window or entering coordinates at the Command Line in the Status Bar
- 3. Locate the diagonally opposite corner of the rectangle by left-clicking in the Design Window or entering coordinates at the Command Line in the Status Bar
- 4. Visual automatically ends the command and removes the points

## **Command Keys:**

None

#### **Related Commands:**

Masking, Point Masking, Polygon Masking, Surface

#### **Related Help:**

Entering Coordinates Masking Calculation Zones Unmasking Calculation Zones

## **Related Videos:**

# Masking, Surface

Remove calculation points from a Calculation Zone based on an existing Solid Object

#### Instructions:

- 1. Select **Surface** from the *Masking panel* of the **Calculation** *tab* of the **Ribbonbar**
- 2. Select one or more Solid Objects that define an area where points are to be removed, noting that all points "above" and "below" the selection will be removed based on the current view
- 3. Visual automatically ends the command and removes the points

# Command Keys:

None

#### **Related Commands:**

Masking, Point Masking, Polygon Masking, Rectangle

#### **Related Help:**

Masking Calculation Zones Selecting Objects Unmasking Calculation Zones

**Related Videos:** 

# Power Density, Polygon

Define a zone for calculation of lighting power density based on a *polygonal* shape

#### Instructions:

- 1. Select *Polygon* from the **Power Density** *panel* of the **Calculation** *tab* of the **Ribbonbar**
- 2. Locate the start point of the polygon defining the area of interest by left-clicking in the Design Window or entering coordinates at the Command Line in the Status Bar
- 3. Locate additional points to define the *polygon* by left-clicking in the **Design Window** or entering *coordinates* at the **Command Line** in the **Status Bar**
- 4. Right-click to close the *polygon* and end that portion of the command
- 5. Specify the *Luminaires* to be assigned to the **Power Density Zone** by left-clicking
- 6. Right-click to end the command

### **Command Keys:**

None

## **Related Commands:**

Power Density, Rectangle Power Density, Surface Power Density, Update

#### **Related Help:**

Entering Coordinates Power Zones

## **Related Videos:**

# Power Density, Rectangle

Define a zone for calculation of lighting power density based on a rectangular shape

#### Instructions:

- 1. Select Rectangle from the Power Density panel of the Calculation tab of the Ribbonbar
- 2. Locate the start point of the rectangle defining the area of interest by left-clicking in the Design Window or entering coordinates at the Command Line in the Status Bar
- 3. Locate the diagonally opposite corner of the rectangle by left-clicking in the Design Window or entering coordinates at the Command Line in the Status Bar
- 4. Specify the *Luminaires* to be assigned to the **Power Density Zone** by left-clicking
- 5. Right-click to end the command

### Command Keys:

None

#### **Related Commands:**

Power Density, Polygon Power Density, Surface Power Density, Update

#### **Related Help:**

Entering Coordinates Power Zones

# **Related Videos:**

# Power Density, Surface

Define a zone for calculation of lighting power density based on an existing Solid Object

#### Instructions:

- 1. Select **Surface** from the **Power Density** *panel* of the **Calculation** *tab* of the **Ribbonbar**
- 2. Select a Solid Object that defines the area of interest by left-clicking in the Design Window
- 3. Right-click to end the selection portion of the command
- 4. Specify the *Luminaires* to be assigned to the **Power Density Zone** by left-clicking
- 5. Right-click to end the command

## Command Keys:

None

#### **Related Commands:**

Power Density, Polygon Power Density, Rectangle Power Density, Update

#### **Related Help:**

Selecting Objects Power Zones

# **Related Videos:**

# Power Density, Update

Update existing Power Density Zones to add or remove assigned Luminaires

### Instructions:

- 1. Select **Update** from the **Calculation** *tab* of the **Ribbonbar**
- 2. Select an existing **Power Density Zone** by left-clicking in the **Design Window**
- 3. Right-click to end zone selection
- 4. Visual displays the currently assigned *Luminaires*
- 5. Add or remove Luminaires by choosing the appropriate mode from the Selection Filters panel of the Properties tab in the Ribbonbar and left-clicking the desired Luminaires as necessary
- 6. Right-click the mouse to end the command

#### Command Keys:

None

## **Related Commands:**

Power Density, Polygon Power Density, Rectangle Power Density, Surface

#### **Related Help:**

Power Zones Selecting Objects

# Related Videos:

# Render

Calculate and display a rendering of the lighting *model* 

### Instructions:

- 1. Select Render from the Calculation tab of the Ribbonbar
- Visual will perform necessary calculations and display progress in a *dialog* 2.
- Once the first pass is complete, the **Rendering** will display 3.
- Visual will complete successive passes to refine and improve the Rendering and display changes 4.
- The view can be changed in the **Design Environment** while the refinements are calculating 5.
- 6. Clicking the lower portion of the button initiates a sub-menu allowing for parameter choices related to curved surfaces and performing a quick single-pass rendering, make choices as desired

# Command Keys:

None

# **Related Commands:**

<u>Calculate</u>

## **Related Help: Rendering**

# **Related Videos:**

# Statistical Zone, Polygon

Calculate statistics for a *polygonal* portion of a Calculation Zone

## Instructions:

- 1. Select *Polygon* from the Statistical Zones *panel* of the Calculation *tab* of the Ribbonbar
- 2. Select the **Calculation Zone** to be used as the basis for the sub-set
- 3. Right-click to end selection
- 4. Locate the start point of the *polygon* enclosing points of interest by left-clicking in the **Design Window** or entering *coordinates* at the **Command Line** in the **Status Bar**
- 5. Locate additional points to define the *polygon* by left-clicking in the **Design Window** or entering *coordinates* at the **Command Line** in the **Status Bar**
- 6. Right-click to close the *polygon* and end the command

### Command Keys:

None

## **Related Commands:**

Statistical Zone, Rectangle Statistical Zone, Surface Statistics

## **Related Help:**

Entering Coordinates Creating a Statistical Zone

## **Related Videos:**

# Statistical Zone, Rectangle

Calculate statistics for a rectangular portion of a Calculation Zone

## Instructions:

1. Select **Rectangle** from the **Statistical Zones** *panel* of the **Calculation** *tab* of the **Ribbonbar** 

- 2. Select the **Calculation Zone** to be used as the basis for the sub-set
- 3. Right-click to end selection
- 4. Locate the start point of the rectangle enclosing points of interest by left-clicking in the Design Window or entering coordinates at the Command Line in the Status Bar
- 5. Locate the diagonally opposite corner by left-clicking in the Design Window or entering coordinates at the Command Line in the Status Bar
- 6. Visual automatically ends the command

### Command Keys:

None

## **Related Commands:**

Statistical Zone, Polygon Statistical Zone, Surface Statistics

## **Related Help:**

Entering Coordinates Creating a Statistical Zone

### **Related Videos:**

# Statistical Zone, Surface

Calculate statistics for a portion of a Calculation Zone based on an existing Solid Object

#### Instructions:

- 1. Select Surface from the Statistical Zones *panel* of the Calculation *tab* of the Ribbonbar
- 2. Select the **Calculation Zone** to be used as the basis for the sub-set
- 3. Right-click to end selection
- 4. Select the **Solid Object** to be used as the boundary for the sub-set
- 5. Right-click to end the command

## Command Keys:

None

## **Related Commands:**

<u>Statistical Zone, Polygon</u> <u>Statistical Zone, Rectangle</u> <u>Statistics</u>

#### **Related Help:**

Creating a Statistical Zone Selecting Objects

# **Related Videos:**

# Statistics

Display statistical information for defined Calculation Zones

### Instructions:

- 1. Select Statistics from the Calculation *tab* of the Ribbonbar
- 2. Visual will display the Sidebar if it is not displayed
- 3. Visual will change focus to display the Statistics *tab* in the Sidebar

# Command Keys:

Shift+S

## **Related Commands:**

None

# Related Help:

Statistics Sidebar Tab

# **Related Videos:**

# Arc

Construct an arc as a background object

## Instructions:

- 1. Select Arc from the Construct tab of the Ribbonbar
- 2. Specify Color, Weight, and Style in the Properties tab of the Ribbonbar
- 3. Locate the beginning point of the Arc by left-clicking in the Design Window or entering coordinates at the Command Line in the Status Bar
- 4. Locate the finish point of the Arc by left-clicking in the Design Window or entering coordinates at the Command Line in the Status Bar
- 5. The implied shape of an Arc is shown as well as the *bulge vector* (*tangent* line) to the Arc
- 6. Move the mouse crosshairs to change the *radius* of the **Arc** by moving the endpoint of the *bulge vector*
- 7. Left-click when the desired shape has been achieved or by entering *coordinates* at the **Command Line** in the **Status Bar**
- 8. Visual will draw the Arc with a faceted approximation based on system settings

## **Command Keys:**

None

## **Related Commands:**

Circle, Background

#### **Related Help:**

Arcs Drawing Aids Entering Coordinates

#### **Related Videos:**

## Axis

Construct a reference axis in one of the Cartesian directions (parallel to the X, Y, or Z-axis) with user-specified tick mark increments

### Instructions:

- 1. Select Axis from the Construct tab of the Ribbonbar
- 2. Choose Global or Relative numbering and Axis Increment (in system units of feet or meters) in the Properties tab of the Ribbonbar
- 3. Select the first coordinate by left-clicking in the Design Window or entering coordinates at the Command Line in the Status Bar
- 4. Select the end coordinate and Axis direction by left-clicking in the Design Window or entering coordinates at the Command Line in the Status Bar

### Command Keys:

None

#### **Related Commands:**

None

#### Related Help:

Axis Environment Entering Coordinates

### **Related Videos:**

# Circle, Background

Draw a circle as a background object

## Instructions:

- 1. Select **Circle** from the **Reference** *panel* of the **Construct** *tab* of the **Ribbonbar**
- 2. Specify Color, Weight, and Style in the Properties tab of the Ribbonbar
- 3. Locate the center of the Circle by left-clicking in the Design Window or entering coordinates at the Command Line in the Status Bar
- 4. Visual draws the implied **Circle** and the *radius* line from the center to the mouse *crosshairs*
- 5. Locate the endpoint of the *radius* line by left-clicking in the **Design Window** or entering *coordinates* at the **Command Line** in the **Status Bar**
- 6. Visual will draw the **Circle** with a faceted approximation based on system settings

### Command Keys:

Ctrl+C

## **Related Commands:**

Circle, Solid

### **Related Help:**

Background Circles Environment Entering Coordinates

## **Related Videos:**

# Circle, Solid

Draw a circle as a solid object

### Instructions:

- 1. Select **Circle** from the **Solids** *panel* of the **Construct** *tab* of the **Ribbonbar**
- 2. Name the object if desired
- 3. Specify **Color/***Reflectance* in the **Properties** *tab* of the **Ribbonbar**
- 4. Locate the center of the Circle by left-clicking in the Design Window or entering coordinates at the Command Line in the Status Bar
- 5. Visual draws the implied **Circle** and the *radius* line from the center to the mouse *crosshairs*
- 6. Locate the endpoint of the radius line by left-clicking in the Design Window or entering coordinates at the Command Line in the Status Bar
- 7. Visual will draw the **Circle** with a faceted approximation based on system settings

### Command Keys:

Ctrl+C

## **Related Commands:**

Circle, Background

### **Related Help:**

Solid Circles Environment Entering Coordinates

### **Related Videos:**

# Line

Draw a line with one segment or a *polyline* with multiple segments

### Instructions:

- 1. Select Line from the Construct *tab* of the Ribbonbar
- 2. Specify **Color**, **Weight**, and **Style** in the **Properties** *tab* of the **Ribbonbar**
- 3. Locate the beginning point of the Line by left-clicking in the Design Window or entering coordinates at the Command Line in the Status Bar
- 4. Visual draws the implied Line between the last point and the mouse crosshairs
- 5. Select additional *vertices* to create a *Polyline*
- 6. If additional segments are not desired or all segments have been created, click OK

#### **Command Keys:**

L

## **Related Commands:**

None

### **Related Help:**

Lines and Polylines Entering Coordinates

#### **Related Videos:**

# Polygon, Background

Draw a closed *polygon* as a background object

### Instructions:

- 1. Select *Polygon* from the **Reference** *panel* of the **Construct** *tab* of the **Ribbonbar**
- 2. Specify Color, Weight, and Style in the Properties *tab* of the Ribbonbar
- 3. Locate the beginning point of the *Polygon* by left-clicking in the **Design Window** or entering *coordinates* at the **Command Line** in the **Status Bar**
- 4. Locate additional points (vertices) of the Polygon by left-clicking in the Design Window or entering coordinates at the Command Line in the Status Bar
- 5. Right click the mouse to end the command or click the first point and Visual automatically ends the command
- 6. Visual will automatically close the *Polygon* if it was not closed by the user

### Command Keys:

None

## **Related Commands:**

Polygon, Solid Background Rectangles

#### **Related Help:**

Background Polygons Entering Coordinates

## **Related Videos:**

# Polygon, Solid

Draw a closed *polygon* as a solid object

## Instructions:

- 1. Select *Polygon* from the Solids *panel* of the Construct tab of the Ribbonbar
- 2. Name the object if desired
- 3. Specify Color/*Reflectance* in the Properties tab of the Ribbonbar
- 4. Locate the beginning point of the *Polygon* by left-clicking in the **Design Window** or entering *coordinates* at the **Command Line** in the **Status Bar**
- 5. Locate additional points (vertices) of the Polygon by left-clicking in the Design Window or entering coordinates at the Command Line in the Status Bar
- 6. Right click the mouse to end the command or click the first point and Visual automatically ends the command
- 7. Visual will automatically close the *Polygon* if it was not closed by the user

#### Command Keys:

None

### **Related Commands:**

Polygon, Background Rectangle, Solid

## **Related Help:**

Solid Polygons Entering Coordinates

### **Related Videos:**

# Rectangle, Background

Draw a closed rectangle as a background object

### Instructions:

- 1. Select **Rectangle** from the **Reference** *panel* of the **Construct** *tab* of the **Ribbonbar**
- 2. Specify Color, Weight, and Style in the Properties tab of the Ribbonbar
- 3. Locate the beginning point of the Rectangle by left-clicking in the Design Window or entering coordinates at the Command Line in the Status Bar
- 4. Visual draws the implied **Rectangle** with the second corner at the mouse *crosshairs*
- 5. Locate the diagonally opposite corner of the Rectangle by left-clicking in the Design Window or entering coordinates at the Command Line in the Status Bar
- 6. Visual will automatically end the command

#### Command Keys:

None

## **Related Commands:**

Polygon, Background Rectangle, Solid

#### **Related Help:**

Background Rectangles Entering Coordinates

### **Related Videos:**

# Rectangle, Solid

Draw a closed rectangle as a solid object

### Instructions:

- 1. Select **Rectangle** from the **Solids** *panel* of the **Construct** *tab* of the **Ribbonbar**
- 2. Name the object if desired
- 3. Specify **Color/***Reflectance* in the **Properties** *tab* of the **Ribbonbar**
- 4. Locate the beginning point of the **Rectangle** by left-clicking in the **Design Window** or entering *coordinates* at the **Command Line** in the **Status Bar**
- 5. Visual draws the implied **Rectangle** with the second corner at the mouse *crosshairs*
- 6. Locate the diagonally opposite corner of the Rectangle by left-clicking in the Design Window or entering coordinates at the Command Line in the Status Bar
- 7. Visual will automatically end the command

#### Command Keys:

None

#### **Related Commands:**

Polygon, Solid Rectangle, Background

### **Related Help:**

Background Rectangles Entering Coordinates

### **Related Videos:**

# Room, Polygonal

Construct a *polygonal* (multi-sided) room with surface normals pointing inward

### Instructions:

- 1. Select *Polygonal* in the **Room** sub-menu on the **Construct** *tab* of the **Ribbonbar**
- 2. Name the **Room** if desired
- 3. Specify the Height of the Room
- 4. Specify **Color/***Reflectance* in the **Properties** *tab* of the **Ribbonbar** for all surfaces
- 5. Locate the beginning point of the Room by left-clicking in the Design Window or entering coordinates at the Command Line in the Status Bar
- 6. Locate additional points (vertices) of the Room by left-clicking in the Design Window or entering coordinates at the Command Line in the Status Bar
- 7. Right click the mouse to end the command or click the first point and Visual automatically ends the command
- 8. Visual will automatically close the Room if it was not closed by the user

### **Command Keys:**

None

### **Related Commands:**

Polygon, Solid Structure, Polygonal

#### **Related Help:**

Rooms and Structures Entering Coordinates

### **Related Videos:**

# Room, Rectangular

Construct a rectangular room with surface normals pointing inward

### Instructions:

- 1. Select **Rectangular** in the **Room** sub-menu on the **Construct** *tab* of the **Ribbonbar**
- 2. Name the **Room** if desired
- 3. Specify the Height of the Room
- 4. Specify **Color/***Reflectance* in the **Properties** *tab* of the **Ribbonbar** for all surfaces
- 5. Locate the beginning point of the Room by left-clicking in the Design Window or entering coordinates at the Command Line in the Status Bar
- 6. Visual draws the implied **Room** with the second corner at the mouse *crosshairs*
- 7. Locate the diagonally opposite corner of the Room by left-clicking in the Design Window or entering coordinates at the Command Line in the Status Bar
- 8. Visual will automatically end the command

### **Command Keys:**

None

## **Related Commands:**

<u>Rectangle, Solid</u> <u>Structure, Rectanglular</u>

#### **Related Help:**

Rooms and Structures Entering Coordinates

### **Related Videos:**

# Structure, Polygonal

Construct a *polygonal* (multi-sided) structure with surface normals pointing outward

# Instructions:

- 1. Select *Polygonal* in the Structure sub-menu on the Construct *tab* of the Ribbonbar
- 2. Name the Structure if desired
- 3. Specify the Height of the Structure
- 4. Specify **Color/***Reflectance* in the **Properties** *tab* of the **Ribbonbar** for all surfaces
- 5. Locate the beginning point of the Structure by left-clicking in the Design Window or entering coordinates at the Command Line in the Status Bar
- 6. Locate additional points (vertices) of the Structure by left-clicking in the Design Window or entering coordinates at the Command Line in the Status Bar
- 7. Right click the mouse to end the command or click the first point and Visual automatically ends the command
- 8. Visual will automatically close the **Structure** if it was not closed by the user

## Command Keys:

None

# **Related Commands:**

Polygon, Solid Room, Polygonal

# Related Help:

Rooms and Structures Entering Coordinates

## **Related Videos:**

# Structure, Rectangular

Construct a rectangular structure with surface normals pointing outward

### Instructions:

- 1. Select Rectangular in the Structure sub-menu on the Construct tab of the Ribbonbar
- 2. Name the **Structure** if desired
- 3. Specify the Height of the Structure
- 4. Specify **Color/***Reflectance* in the **Properties** *tab* of the **Ribbonbar** for all surfaces
- 5. Locate the beginning point of the Structure by left-clicking in the Design Window or entering coordinates at the Command Line in the Status Bar
- 6. Visual draws the implied **Structure** with the second corner at the mouse *crosshairs*
- 7. Locate the diagonally opposite corner of the Structure by left-clicking in the Design Window or entering coordinates at the Command Line in the Status Bar
- 8. Visual will automatically end the command

### **Command Keys:**

None

### **Related Commands:**

Rectangle, Solid Room, Rectanglular

#### **Related Help:**

Rooms and Structures Entering Coordinates

### **Related Videos:**

# Structure, Wall

Construct one or more walls of a single height based on a specified line or *polyline* 

### Instructions:

- 1. Select Wall in the Structure sub-menu on the Construct tab of the Ribbonbar
- 2. Name the Wall if desired
- 3. Specify the Height of the Wall
- 4. Specify **Color/***Reflectance* in the **Properties** *tab* of the **Ribbonbar** to be applied to all surfaces
- 5. Locate the beginning point of the Wall by left-clicking in the Design Window or entering coordinates at the Command Line in the Status Bar
- 6. Locate additional points (vertices) of the Wall by left-clicking in the Design Window or entering coordinates at the Command Line in the Status Bar
- 7. Right click the mouse to end the command

#### Command Keys:

None

#### **Related Commands:**

Polygon, Solid Room, Polygonal Structure, Polygonal Structure, Rectangular

#### **Related Help:**

Rooms and Structures Entering Coordinates

### **Related Videos:**

# Text

Construct text in the Visual Font as a background object

### Instructions:

- 1. Select **Text** from the **Construct** *tab* of the **Ribbonbar**
- 2. The Text Editor will appear
- 3. Enter the desired text in the main portion of the *dialog*
- 4. Specify Height, Alignment, and Wrapping at the top of the *dialog*
- 5. Click OK
- 6. Locate the beginning point of an imaginary line where the Text is to be placed by left-clicking in the Design Window or entering coordinates at the Command Line in the Status Bar
- 7. Locate the end point of the imaginary line by left-clicking in the Design Window or entering coordinates at the Command Line in the Status Bar
- 8. Visual will end the command and place the text

### **Command Keys:**

None

### **Related Commands:**

None

## **Related Help:**

Text Entering Coordinates

### **Related Videos:**

# Distribution

Display a representation of *photometric* output for all *Luminaire* Types placed in the Design Environment

#### Instructions:

- 1. Select **Distribution** from the *Luminaire tab* of the **Ribbonbar**
- 2. From the sub-menu, choose to display or hide *Photometric* Webs
- 3. Visual will make the change and close the sub-menu

# Command Keys:

None

## **Related Commands:**

None

# Related Help:

Luminaire Display Options

## **Related Videos:**

Luminaires

# Labels

Display alphanumeric information to identify Luminaire Types placed in the Design Environment

#### Instructions:

- 1. Select Labels from the *Luminaire tab* of the Ribbonbar
- 2. Select *Luminaire* Type or *Luminaire Type* and Number from the sub-menu
- 3. If *Luminaire* Type and Number is chosen, select the desired Sequence from the sub-menu
- 4. If Luminaire Type and Number is chosen, numbering can be reset by selecting Sort by Creation Order or Sort By Location Order
- 5. Visual will make the changes
- 6. Left-click anywhere in Visual to close the sub-menu

#### **Command Keys:**

None

## **Related Commands:**

None

# Related Help:

Luminaire Display Options

### **Related Videos:**

# **Luminous Volume**

Display a representation of the luminous dimensions for all Luminaire Types placed in the Design Environment

#### Instructions:

- 1. Select Luminous Volume from the Luminaire tab of the Ribbonbar
- 2. Select Luminous Volume again to turn the feature off
- 3. Visual displays the Luminous Volumes

## Command Keys:

None

### **Related Commands:**

None

# Related Help:

Luminaire Display Options

## **Related Videos:**

Luminaires

# **Photometric Webs**

Display a representation of the candlepower output for all Luminaire Types placed in the Design Environment

#### Instructions:

- 1. Select *Photometric* Webs from the *Luminaire* tab of the Ribbonbar
- 2. Select *Photometric* Webs again to turn the feature off
- 3. Visual displays the *Photometric* Webs

## Command Keys:

None

### **Related Commands:**

None

# Related Help:

Luminaire Display Options

## **Related Videos:**

Luminaires

# Place

Insert a defined Luminaire Type in the Design Environment

### Instructions:

- 1. Select Place from the *Luminaire tab* of the Ribbonbar
- 2. Select the desired *Luminaire* Type from the sub-menu list in the **Properties** *tab* of the **Ribbonbar**
- 3. Specify the Mounting Height, Orientation, and Tilt in the Properties tab of the Ribbonbar
- 4. Select to display *Photometric* Web in the Properties *tab* of the **Ribbonbar**
- 5. Visual will attach the *Luminaire* Type to the mouse *crosshairs*
- 6. Left-click at the desired location or enter *coordinates* at the **Command Line** in the **Status** bar
- 7. Left-click to place additional *Luminaires*, noting that all parameters in the **Properties** *tab* can be changed without ending the command
- 8. Right-click to end the command

### **Command Keys:**

None

### **Related Commands:**

Place and Aim Place and Orient Re-Aim

## **Related Help:**

Luminaire Display Options Luminaire Schedule Place Luminaires

#### **Related Videos:**

<u>Luminaires</u>

# **Place and Aim**

Insert a defined Luminaire Type in the Design Environment by aiming

### Instructions:

- 1. Select Place and Aim from the Luminaire tab of the Ribbonbar
- 2. Select the desired *Luminaire* Type from the sub-menu list in the Properties *tab* of the Ribbonbar
- 3. Specify the **Mounting Height** in the **Properties** *tab* of the **Ribbonbar**
- 4. Select to display *Photometric* Web or Aim to Surface in the Properties *tab* of the Ribbonbar
- 5. Visual will attach the *Luminaire* Type to the mouse *crosshairs*
- 6. Left-click at the desired location or enter *coordinates* at the **Command Line** in the **Statusbar**
- 7. Left-click to locate the aiming point as desired, Visual will show the Aiming Line as the mouse is moved
- 8. If Aim to Surface has been chosen, Visual will highlight Solid Objects as the mouse is moved to indicate the Aiming Point will be placed on that surface
- 9. Left-click to place and aim additional *Luminaires*
- 10. Right-click to end the command

### **Command Keys:**

None

## **Related Commands:**

Place Place and Orient Re-Aim

#### **Related Help:**

Luminaire Display Options Luminaire Schedule Place and Aim Luminaires

**Related Videos:** 

<u>Luminaires</u>

# **Place and Orient**

Insert a defined Luminaire Type in the Design Environment and specify orientation

#### Instructions:

- 1. Select **Place and Orient** from the *Luminaire tab* of the **Ribbonbar**
- 2. Select the desired *Luminaire* Type from the sub-menu list in the **Properties** *tab* of the **Ribbonbar**
- 3. Specify the **Mounting Height** and **Tilt** in the **Properties** *tab* of the **Ribbonbar**
- 4. Select to display *Photometric* Web or Aim to Surface in the Properties *tab* of the Ribbonbar
- 5. Visual will attach the *Luminaire* Type to the mouse *crosshairs*
- 6. Left-click at the desired location or enter *coordinates* at the **Command Line** in the **Statusbar**
- 7. Left-click to specify the angular orientation
- 8. Left-click to place and orient additional *Luminaires*
- 9. Right-click to end the command

#### **Command Keys:**

None

#### **Related Commands:**

Place Luminaires Place and Aim Re-Aim

#### **Related Help:**

Luminaire Display Options Luminaire Schedule Place and Orient Luminaires

**Related Videos:** 

Luminaires

## Reaim

Change the aiming point for a previously inserted Luminaire Type in the Design Environment

# Instructions:

- 1. Select **Reaim** from the *Luminaire tab* of the **Ribbonbar**
- 2. Left-click the *Luminaire* to be changed
- 3. Visual will attach the mouse *crosshairs* to the Aiming Point of the chosen Luminaire and show the new Aiming Line as the mouse is moved
- 4. Left-click to locate the new Aiming Point
- 5. Left-click additional *Luminaires* to change aiming as desired
- 6. Right-click to end the command

## Command Keys:

None

# **Related Commands:**

Place and Aim

# Related Help:

Luminaire Display Options Luminaire Schedule Place and Aim Luminaires Reaiming Luminaires

# Related Videos:

Luminaires

# Schedule

Create or modify Luminaire Types

### Instructions:

- 1. Select Schedule from the *Luminaire tab* of the Ribbonbar
- 2. Select **New** to create a *Luminaire Type*
- 3. Left-click and entry to modify current content
- 4. Click OK to save changes and exit to the **Design Environment**
- 5. Click Cancel to exit without saving changes

## Command Keys:

None

### **Related Commands:**

None

# Related Help:

Creating a Schedule Entry Modifying a Schedule Entry Copying a Schedule Entry

### **Related Videos:**

Luminaire Schedule Selecting Products

# Templates

Turn off or on the display of iso-illuminance templates for all Luminaire Types that have them defined

#### Instructions:

- 1. Templates are on by default
- 2. Turn **Templates** off by selecting **Templates** from the *Luminaire tab* of the **Ribbonbar**
- 3. Visual will make the change
- 4. Turn on **Templates** by clicking the button again

## Command Keys:

None

### **Related Commands:**

None

## **Related Help:**

Luminaire Templates

# **Related Videos:**

**Luminaires** 

# **Array Polar**

Make multiple copies of objects at a regular angular spacing

## Instructions:

- 1. Select Array Polar from the Modify tab of the Ribbonbar
- 2. Select the Angular Separation or Angular Extent method on the Properties tab of the Ribbonbar
- 3. Specify **Angle** and **Quantity** on the **Properties** *tab* of the **Ribbonbar**
- 4. Select the desired objects by left-clicking the mouse
- 5. Right-click the mouse or press Enter to end the selection portion of the command
- 6. Specify the basepoint (center) about which the objects will be arrayed by left-clicking the with the mouse or entering coordinates at the Command Line in the Status Bar
- 7. Visual automatically creates the objects and ends the command

#### Command Keys:

None

#### **Related Commands:**

Array Rectangular

#### **Related Help:**

Array Polar Selecting Objects Entering Coordinates

### **Related Videos:**

Modify Commands

# **Array Rectangular**

Make multiple copies of objects at a regular spacing parallel to the Cartesian axes

### Instructions:

- 1. Select Array Rectangular from the Modify tab of the Ribbonbar
- 2. Select the Array by Spacing or Array by Quantity method on the Properties tab of the Ribbonbar
- 3. Specify X Spacing, Y Spacing, and/or Z Spacing as desired on the Properties tab of the Ribbonbar
- 4. Select the desired objects by left-clicking the mouse
- 5. Right-click the mouse or press *Enter* to end the selection portion of the command
- 6. Specify the basepoint about which the objects will be arrayed by left-clicking the with the mouse or entering coordinates at the Command Line in the Status Bar
- 7. Move the mouse to see the implied Array of objects and left-click when the desired Array has been achieved
- 8. Visual ends the command and creates the additional objects

## **Command Keys:**

А

### **Related Commands:**

<u>Array Polar</u>

## **Related Help:**

Array Rectangular Selecting Objects Entering Coordinates

#### **Related Videos:**

Modify Commands

# **Convert to Background**

Convert one or more Solid Objects to Background Objects

### Instructions:

- 1. Select **Convert to Background** from the **Modify** *tab* of the **Ribbonbar**
- 2. Select the desired objects to convert by left-clicking with the mouse
- 3. Right-click or press *Enter* to end the command and apply changes

# Command Keys:

None

# **Related Commands:**

Convert to Solid

# Related Help:

Selecting Objects

## **Related Videos:**

# **Convert to Solid**

Convert one or more closed and *polygonal* Background Objects to Solid Objects

#### Instructions:

- 1. Select Convert to Solid from the Modify tab of the Ribbonbar
- 2. Specify Name (if desired) and Color/Reflectance on the Properties tab of the Ribbonbar
- 3. Select the desired objects to convert by left-clicking with the mouse
- 4. Right-click or press *Enter* to end the command and apply changes

## Command Keys:

None

### **Related Commands:**

Convert to Solid

## **Related Help:**

Selecting Objects

**Related Videos:** 

# Сору

Duplicate existing objects

### Instructions:

- 1. Select **Copy** from the **Modify** *tab* of the **Ribbonbar**
- 2. Select the objects to be copied by left-clicking
- 3. Locate the basepoint for copying by left-clicking in the Design Window or entering coordinates at the Command Line in the Status Bar
- 4. Specify *destination point*(s) as necessary
- 5. Right-click the mouse or press *Enter* to end the command

## Command Keys:

С

## **Related Commands:**

<u>Array Polar</u> <u>Array Rectangular</u> <u>Mirror</u>

# **Related Help:**

<u>Copy</u> <u>Selecting Objects</u> <u>Entering Coordinates</u>

# **Related Videos:**

Modify Commands

# Edit Text

Modify previously created text

## Instructions:

- 1. Select Edit Text from the Modify tab of the Ribbonbar
- 2. Select the text objects to be modified by left-clicking
- 3. The Text Editor will appear
- 4. Edit the text content as desired text in the main portion of the *dialog*
- 5. Edit the Height, Alignment, and Wrapping at the top of the *dialog* as desired
- 6. Click OK
- 7. Visual will end the command and modify the text, noting that text location cannot be changed

# Command Keys:

None

# **Related Commands:**

<u>Move</u>

<u>Text</u>

# Related Help:

Edit Text Selecting Objects Entering Coordinates

### **Related Videos:**

# Erase

Remove objects

## Instructions:

- 1. Select Erase from the Modify tab of the Ribbonbar
- 2. Select the objects to be removed by left-clicking
- 3. Right-click the mouse or press *Enter* to end the command

# Command Keys:

Е

### **Related Commands:**

None

## **Related Help:**

<u>6.7 Erase</u> <u>Selecting Objects</u>

**Related Videos:** 

# Explode

Explode a multi-surface Solid Object into single surfaces or a Background Polygon into single Lines

### Instructions:

- 1. Select **Explode** from the **Modify** *tab* of the **Ribbonbar**
- 2. Select the objects to be exploded by left-clicking
- 3. Right-click the mouse or press *Enter* to end the command

# Command Keys:

Shift+E

### **Related Commands:**

<u>Group</u> Join

## **Related Help:**

Explode Selecting Objects

#### **Related Videos:**

# Extrude

Expand a two-dimension object to three-dimensions, or a Line to a Rectangle

### Instructions:

- 1. Select **Extrude** from the **Modify** *tab* of the **Ribbonbar**
- 2. Select Default Extrusion (perpendicular to the plane of the base object) or Directional Extrusion on the Properties tab of the Ribbonbar
- 3. Specify the Extrusion Distance on the Properties *tab* of the Ribbonbar
- 4. Select the object to be extruded by left-clicking the mouse
- 5. For **Directional Extrusion**, Visual will prompt for the start and end of a *vector* that specifies the extrusion direction
- 6. Right-click the mouse or press *Enter* to end the command

## **Command Keys:**

Ctrl+E

# **Related Commands:**

<u>Explode</u> <u>Pull</u>

## Related Help:

Extrude Selecting Objects

# Related Videos:

# Extend

Increase the length of a Line or *Polyline* to meet an object

## Instructions:

- 1. Select **Extend** from the **Modify** *tab* of the **Ribbonbar**
- 2. Select the Background or Solid Object(s) to extend to
- 3. Right-click to end object selection
- 4. Left-click the Line or Polyline to be extended, noting that the end closest to the boundary object should be clicked
- 5. Right-click the mouse to end the command

# Command Keys:

Х

## **Related Commands:**

<u>Trim</u>

## **Related Help:**

Extend Selecting Objects

## **Related Videos:**

# Flatten

Modify selected **Background Objects** to change all Z *coordinates* to Z = 0

## Instructions:

- 1. Select **Flatten** from the **Modify** *tab* of the **Ribbonbar**
- 2. Select the objects to be removed by left-clicking
- 3. Right-click the mouse or press *Enter* to end the command

# Command Keys:

None

## **Related Commands:**

None

## **Related Help:**

<u>Flatten</u>

Selecting Objects

**Related Videos:** 

# Group

Connect single Solid Objects into a multi-surface object

# Instructions:

- 1. Select **Group** from the **Modify** *tab* of the **Ribbonbar**
- 2. Select the Solid Objects to be connected by left-clicking, noting that objects do not need to touch
- 3. Right-click the mouse or press *Enter* to end the command

# Command Keys:

G

# **Related Commands:**

<u>Explode</u>

<u>Join</u>

# Related Help:

<u>Group</u> Selecting Objects

# **Related Videos:**

# Join

Connect Lines or Polylines that share endpoints

### Instructions:

- 1. Select Join from the Modify tab of the Ribbonbar
- 2. Select the Lines or Polylines to be connected by left-clicking, noting that they must share endpoints
- 3. Right-click the mouse or press Enter to end the command

# Command Keys:

J

## **Related Commands:**

Explode Group Trim

<u>Extend</u>

# Related Help:

Join Selecting Objects

### **Related Videos:**